## How do I...Get Comp Time in lieu of Pay for the Hours I Worked on the Holiday?

Scenario #1 I worked on the holiday and it was my regular scheduled work day...

Scenario # 2 I worked on the holiday and it was an overtime shift ...

## ACTION

- 1. For Hourly View Timecard employees enter the start and stop times in your timecard.
- 2. For *Project View* Timecard employees **enter** the number of hours to be accrued as either Holiday Worked-Comp (Scenario # 1) or Overtime Comp Earned (Scenario # 2).
- 3. In the timecard grid, click the Transfer column on the row associated with the punch or amount that you want to transfer.
- 4. Click the down arrow in the Transfer cell.
- 5. At the bottom of the list, click Search to access the Select Transfer dialog box.
- 6. Complete the section of the Select Transfer box that applies. (I.e. cost coding).
- 7. In the bottom left hand corner of the box, click on the down arrow Work Rule area.
- 8. Select the appropriate Work Rule...

Scenario # 1) I worked my regular scheduled work day: select your "Wkd Hol Cmp" Work Rule

| Labor Account                                                                                                    |                                                                          |          |           |      |          |                                   |        |
|----------------------------------------------------------------------------------------------------|--------------------------------------------------------------------------|----------|-----------|------|----------|-----------------------------------|--------|
| Name or Description:                                                                                                    |                                                                          |          |           |      |          |                                   |        |
| Search                                                                                                    |                                                                          | _        |           |      |          |                                   |        |
| Available Entries:                                                                                                    | Dept-Sect                                                                |          |           |      |          |                                   |        |
|                                                                                                    | 🔾 Barg Unit-Job Class                                                    |          |           |      |          |                                   |        |
| 0000-0000,N-A<br>0101-0000,CLERK - BOARD OI<br>0110-0000,ASSESSMENT APF<br>0201-0000,COUNTY ADMINIST<br>0210-0000,CLERK - BOARD OI<br>0220-0000,ASSESSMENT APF<br>0301.0000 CRIMINAL JUSTICE + ( | Budget Unit-Cost Center Prog-Proj-Event Activity-OT Code-Task Misc Other |          |           |      |          |                                   |        |
|                                                                                                    |                                                                          |          |           |      |          |                                   |        |
| Work Rule<br>SEIU PERM N 8, Wkd Hol Cmp                                                                                                    | ,                                                                        |          |           |      |          |                                   |        |
|                                                                                                    |                                                                          | Mon 9/03 | Labor Day | 8.00 |          |                                   |        |
| Selected Transfer                                                                                                    |                                                                          | Mon 9/03 |           |      | 8:00AM   | SEIU PERMIN 8, Wkd Hol Cmp        | 4:00PM |
| "SEIU PERM N 8, Wkd Hol Cmp                                                                                                    |                                                                          |          |           |      | 0.001111 | lighter at the state of the state |        |

## Scenario #2) I worked an overtime shift: select your "OT Comp" Work Rule

| Labor Account                                                                                                    |                                                                                                    |          |           |      |        |                          |        |
|----------------------------------------------------------------------------------------------------|----------------------------------------------------------------------------------------------------|----------|-----------|------|--------|--------------------------|--------|
| Ame or Description:     Search       Available Entries:            0000-0000,N-A     0101-0000,CLERK - BOARD OI       0101-0000,CLERK - BOARD OI     0201-0000,CLERK - BOARD OI       0210-0000,CLERK - BOARD OI     0220-0000,SSESSMENT APF       0201-0000,CLERK - BOARD OI     0220-0000,SSESSMENT APF       0301-0000,CRIMINAL JUSTICE - | Dept-Sect Barg Unit-Job Class Budget Unit-Cost Center Prog-Proj-Event Activity-OT Code-Task Misc Other |          |           |      |        |                          |        |
| Work Rule                                                                                                    | •                                                                                                    |          |           |      |        |                          |        |
|                                                                                                    |                                                                                                    | Mon 9/03 |           |      | 8:00AM | ;;SEIU PERM N 8 OT, comp | 4:00PM |
| "SFILL PERM N & OT. comp                                                                                                    |                                                                                                    | Mon 9/03 | Labor Day | 8.00 |        |                          |        |

- 9. Select Save.
- 10. To verify your daily hours, **locate** the Totals & Schedule tab at the bottom of the Timecard. **Click** the drop down arrow and change display to Daily. **Click** on the day you wish to verify.
- 11. To change the width of a column, place the cursor over the divider between each column heading, **click and drag** the divider to the left or right. **Click** the heading of a column to change the order of entries.